ー般財団法人 日本消化器病学会 マイページ操作マニュアル

作成日:2022年12月21日

# 目次

| 1.         | ログイン                        | 2 |
|------------|-----------------------------|---|
| 2.         | 会員情報編集                      | 3 |
| 3.         | 年会費のお支払い(クレジットカード決済)        | 4 |
| 4.         | 領収書発行                       | 5 |
| 5.         | 年会費支払方法の変更                  | 6 |
| <b>1</b> 扎 | ふ込用紙 ⇔ クレジットカードの変更、カード情報の変更 | 6 |
| 27         | 'レジットカード/払込用紙 ⇔ 口座振替の変更     | 7 |
| 6.         | 機関誌閲覧                       | 8 |
| 7.         | 参加登録1                       | 0 |
| 8.         | パスワード設定1                    | 2 |

## 1.ログイン

①会員番号・パスワードを入力後、②ログインを押下

| <b>机时田注于日子</b> 迷心田告兴会。       |                                     |
|------------------------------|-------------------------------------|
| 一般期団法人日本消化益病子会会              | 会員管理システム                            |
| 0 会員番号とバスワードを入力してログインしてください。 | ❶ 会員でない方はこちらからお手続きできます。             |
| 会員番号<br>バスワード                | プ オンラインで入会申請ができます。         プ 新規入会申請 |
| 2 1000                       | ● 会員番号の確認・パスワード再発行はこちら              |
|                              |                                     |

## 2.会員情報編集

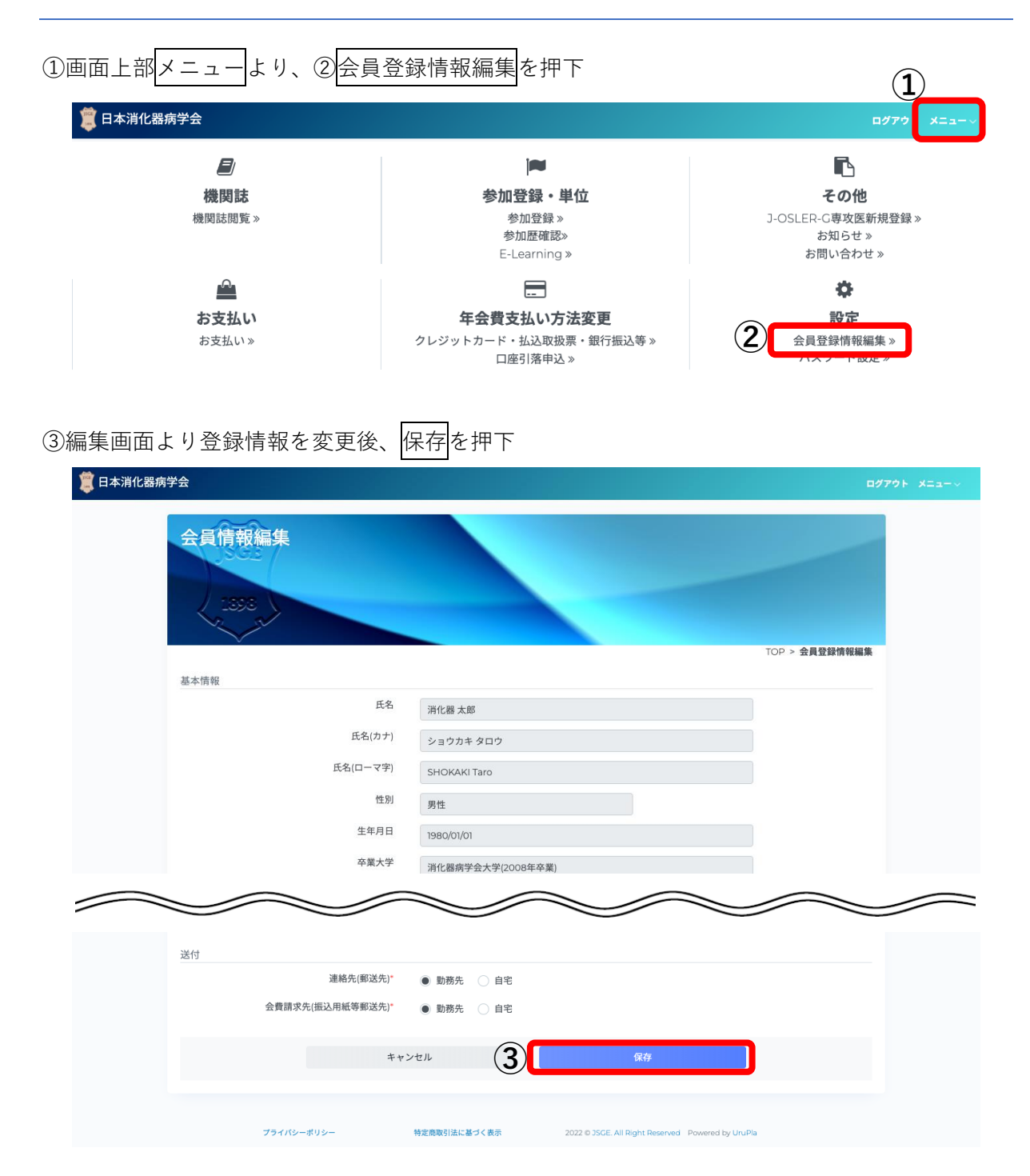

# 3.年会費のお支払い(クレジットカード決済)

①マイページ内「お支払い」状況表示のお支払いを押下

| 🧵 日本消化器病学会                                                                                                    |                 |                             |                        |                                                           |             |
|----------------------------------------------------------------------------------------------------|-----------------|-----------------------------|------------------------|-----------------------------------------------------------|-------------|
| Pro-Star                                                                                                    |                 |                             |                        | 基本 履歷 資格 参加歷                                              |             |
| 1858                                                                                                    |                 |                             |                        | <b>牛笠賀(一般笠貝)</b><br>次回請求日: 2023/04/01<br>次回請求予定額: ¥15,000 |             |
| ショウカキ タロウ<br>消化器太郎                                                                                                    | ■ 会員番号<br>99991 | <sub>© 会員歴</sub><br>O年/会員歴な | ≜ <sup>年齢</sup><br>42歳 | ●次回請求予定額は変更される場合があります。                                    |             |
| お支払いまとめてお支払い                                                                                                    |                 |                             |                        |                                                           |             |
| ******                                                                                                    |                 |                             |                        |                                                           | 3件中、1~3件を表示 |
| 年会費(S会員) (2022年度) (誌) ¥18,000                                                                                                    |                 |                             |                        |                                                           | 請求書出力       |
| 請求金額:¥18,000<br>請求者号:2076882 (2010日10日の)<br>請求者等:1×18,000<br>支払金額:¥0<br>請求日:2022/04/01<br>支払周日:2022/06/30<br>収納日::-                                                                                                    |                 |                             |                        |                                                           |             |
| 年会費(S会員) (2021年度) (注) ¥18,000                                                                                                    |                 |                             |                        | 1                                                         | お支払い 第3 第出力 |
| 請求金額:¥18,000<br>請求者号:227/6844 (23 ) (12 ) (12 ) ( |                 |                             |                        |                                                           |             |
| 年会費(S会員) (2020年度) (支払い) ¥18,000                                                                                                    |                 |                             |                        |                                                           | 領収書の発行      |

②カード情報を入力し、③実行を押下

| 📕 日本消化器病学会 |                                                                                                    | ログアウト メニューッ |
|------------|----------------------------------------------------------------------------------------------------|-------------|
|            | お支払い                                                                                                    |             |
|            | お支払いをする前に、金額の確認をお願いします。<br>次にお支払いが法を選択してください。<br>クレジットカードではvisa(AMEX/Master/CEI/Dinersがご利用いただけます。<br>年会費のお支払い方法がクレジットカードで新規カードで決済を行った場合、年会費の決済は新規カードで行われます。 |             |
|            | お支払い増報                                                                                                    |             |
|            | 年会費(5会員)     請求目 : 2021/4/1       請求番号 : 027688.4     請求日 : 2021/4/1       会額 : ¥18,000     支払済み金額: ¥0       請求者(約.7)     請求者(約.7)                          |             |
|            | 合計未納金額: 118,000                                                                                                    |             |
|            | お支払い情報<br>お支払い方法 ③ クレジットカード                                                                                                    |             |
|            | クレジットカード鉄廠                                                                                                    |             |
|            | は下のクレジットカードが時間できます。<br>(Maa, Mattaria Alerta, J.C.R. Drevel)<br>VISA ●●● ● 『記録 』の)。                                                                         |             |
|            | カード番号、市鉄電筒内等、 cvcを遊転して2,カウ ださい。<br>カード番号、市鉄電筒内等、 cvcを遊転して2,カウ ださい。<br>ゴーカード番号 月 / 年 cvc                                                                     |             |
|            | CVU世年ユリティコート)とは / じ<br>カード名義人*     TAROU TOUROKU     クレジットカード記載されている名高人をご入力ください。                                                                            |             |
|            | ++>tu 3 *7                                                                                                    |             |

#### 4. 領収書発行

①マイページ内「お支払い」状況表示の領収書の発行を押下

| 日本消化器病学会                                                                                                    |         |              |                        | ログアウト メニュー                                |
|----------------------------------------------------------------------------------------------------|---------|--------------|------------------------|-------------------------------------------|
| AUCESIA<br>TECET                                                                                            |         |              |                        | 基本 履歴 資格 参加歴                              |
| Joes                                                                                                    |         |              |                        | 年会費(一般会員)                                 |
| 1898                                                                                                    |         |              |                        | 次回請求日: 2023/04/01                         |
| ショウカキタロウ                                                                                                    | E 会員番号  | の会員歴         | ▲年齢<br>(つ <del>生</del> | 次回請求予定額¥15,000<br>① 次回請求予定額は変更される場合があります。 |
| <b>消1L</b> 奋 太郎                                                                                             | 99991   | 0年/会員歴な<br>し | 42成                    |                                           |
| お支払い まとめてお支払い                                                                                               |         |              |                        |                                           |
| 年会費(一般会員) (2022年度) 💈                                                                                        | ¥15,000 |              |                        | お支払い 請求書出力                                |
|                                                                                                    |         |              |                        |                                           |
| 請求金額: ¥15,000<br>請求金額: ¥15,000<br>支払金額: ¥15,000<br>支払金額: ¥0<br>請求日: 2002/09/29<br>支払期日: 2002/0/29<br>収納日: - | 主王尊明    |              |                        |                                           |

②宛名に勤務機関名の表示を希望の場合は勤務機関名を入力

| 3 | 取書発行を押下 ※ | (領収書の発 | ě行は3回までです。                   |   |
|---|-----------|--------|------------------------------|---|
|   | 領収書設定     |        |                              | × |
|   |           | 発行回数   | 〇回<br>領収書の発行は3回までとなります。      |   |
|   | 2         | 劫務機関名  | 勤務機関を入力すると、宛名の前に勤務機関が表示されます。 |   |
|   |           |        | 3 領収書発行 閉じる                  | - |
|   |           |        | ☆同志☆□. つ∩17/07/01            |   |

### 5.年会費支払方法の変更

| 日本消化器病学会 |                        | ログアウ・コ                       |
|----------|------------------------|------------------------------|
|          |                        |                              |
| 機関誌      | 参加登録・単位                | その他                          |
| 機関誌閲覧 »  | 参加登録 »<br>参加歷確認»       | J-OSLER-G専攻医新規登録 »<br>お知らせ » |
|          | E-Learning »           | お問い合わせ »                     |
|          |                        | •                            |
| お支払い     | 年会費支払い方法変更             | 設定                           |
| お支払い≫    | クレジットカード・払込取扱票・銀行振込等 » | 会員登録情報編集》                    |

画面上部メニューの「年会費支払い方法変更」より変更

●払込用紙 <table-cell-rows> クレジットカードの変更、カード情報の変更

- クレジットカード決済への変更・カード情報変更の場合は、①「お支払方法」をクレジットカード にチェックし、②カード情報を入力、③変更を押下
- 払込用紙への変更の場合は、①「お支払方法」を払込取扱票・銀行振込等にチェックし、③変更を押下

| 年会費支払い方法                                                                                                    | 去変更                                                                                                    |                |
|----------------------------------------------------------------------------------------------------|----------------------------------------------------------------------------------------------------|----------------|
| 1005                                                                                                    |                                                                                                    |                |
| / 1898                                                                                                    |                                                                                                    |                |
| Mar In                                                                                                    |                                                                                                    |                |
| ÷                                                                                                    |                                                                                                    | TOP > お支払い方法設定 |
| この画面ではなく豊かやまりいた。                                                                                                    | 注の変更が可能です                                                                                                    |                |
| お支払い方法をクレジットカード                                                                                                    | 法の変更から能です。<br>または払込取扱栗・銀行振込等からお選びいただけます。(口座引落申込はこちら C <sup>2</sup> )                                                                                                    |                |
| クレジットカードではVisa/AMEX<br>クレジットカードの情報更新もこ                                                                                                    | ちらから登録できます。                                                                                                    |                |
|                                                                                                    |                                                                                                    |                |
|                                                                                                    |                                                                                                    |                |
|                                                                                                    |                                                                                                    |                |
| 現在は「払込取扱票・銀行振込                                                                                                    |                                                                                                    |                |
| 現在は「払込取扱票・銀行振込                                                                                                    | <b>3等」でのお支払いに設定されています。</b>                                                                                                    |                |
| 現在は「払込取扱票・銀行振込<br>お支払い情報<br>た支払い情報                                                                                                    | 」等」でのお支払いに設定されています。<br>方法 ● クレジットカード                                                                                                    |                |
| 現在は「払込取扱票・銀行振込<br>わ支払い情報<br>お支払い                                                                                                    | 5号」でのお支払いに設定されています。<br>方法 ⑧ クレジットカード                                                                                                    |                |
| 現在は「払込取扱票・銀行振込<br>お支払い情報<br>お支払い情報<br>クレジットカード情報                                                                                                | も毎」でのお支払いに設定されています。<br>方法 ● クレジットカード                                                                                                    |                |
| 現在は「払込取扱票・銀行振送<br>あ支払い情報<br>か支払い<br>クレジットカード情報                                                                                                  | よ毎」でのお支払いに設定されています。<br>方法 ◎ クレジットカード                                                                                                    |                |
| 現在は「払込取扱票・銀行振込<br>あ支払い情報<br>か支払いけ<br>クレジットカード情報                                                                                                 | <ul> <li>、等」でのお支払いに設定されています。</li> <li>方法          <ul> <li>クレジットカード</li> <li>メ下のクレジットカードが判用できます。</li> <li>Min Marter Fund AMEY TE Dispersion</li> </ul> </li> </ul>                                                                                                    |                |
| 現在は「払込取扱票・銀行振込<br>む支払い情報<br>か支払いび<br>クレジットカード情報                                                                                                 | k等」でのお支払いに設定されています。<br>方法 ● クレジットカード<br>以下のクレジットカードが利用できます。<br>(Visa, MasterCard, AMEX, JCB, Diners)                                                                                                    |                |
| 現在は「払込取扱票・銀行振込<br>お支払い情報<br>お支払い」<br>クレジットカード情報                                                                                                 | A等」でのお支払いに設定されています。<br>方法                                                                                                    |                |
| <ul> <li>現在は「払込取扱票・銀行振込</li> <li>お支払い情報</li> <li>カ支払い</li> <li>カレジットカード情報</li> </ul>                                                            | <ul> <li>▲ でのお支払いに設定されています。</li> <li>方法 ● クレジットカード</li> <li>         X下のクレジットカードが利用できます。         (Visa, MasterCard, AMEX, JCB, Diners)         </li> <li>         IVISE</li></ul>                                                                                                   |                |
| 現在は「払込取扱票・銀行振送<br>(1)<br>お支払い情報<br>クレジットカード情報<br>カード                                                                                            | <ul> <li>▲ - ド番号、有効期限(月/年)、CVCを連続してご入力ください。</li> <li>カード番号、有効期限(月/年)、CVCを連続してご入力ください。</li> </ul>                                                                                                    |                |
| 現在は「払込取扱票・銀行振送<br>か支払い情報<br>カ支払い」<br>クレジットカード情報                                                                                                 | あまましいに設定されています。         方法          ・         ・         ・                                                                                                    |                |
| <ul> <li>現在は「払込取扱票・銀行振送</li> <li>(1) お支払い情報</li> <li>カレジットカード情報</li> <li>カード</li> <li>(2) カード名・</li> </ul>                                      | <ul> <li>▲等」でのお支払いに設定されています。</li> <li>方法 ● クレジットカードが利用できます。<br/>(Visa, MatterCard, AMEX, JCE, Diners)</li> <li>▼ISE ● ● ● ● ● ● ● ● ● ● ● ● ● ● ● ● ● ● ●</li></ul>                                                                                                    |                |
| <ul> <li>現在は「払込収録書・銀行振込</li> <li>(1)</li> <li>か支払い情報</li> <li>クレジットカード情報</li> <li>クレジットカード情報</li> <li>カード</li> <li>(2)</li> <li>カード名</li> </ul> | <ul> <li>▲等」でのお支払いに設定されています。</li> <li>方法          <ul> <li>クレジットカードが利用できます。<br/>(Via, MatterCard, ANEX, JCB, Diners)</li> <li>▼IMAL Card, ANEX, JCB, Diners)</li> <li>▼IMAL Card, ANEX, JCB, Diners)</li> <li>TARE WITH AND AND AND AND AND AND AND AND AND AND</li></ul></li></ul> |                |

#### 2クレジットカード/払込用紙 ┿┿ 口座振替の変更

※口座振替から/口座振替への変更は事務局への連絡が必要です。

①「手続きの種類」より口座引落申し込み・口座引落解除・口座変更のいずれかを選択し、

②実行を押下 →事務局へ口座引落手続き申込の連絡が送信されます。

③事務局で申込連絡を確認後、口座引落手続きに関してメール連絡いたします。

④届いたメールに沿ってお手続きください。

| □ 日本消化器病学会                                                                              | ログアウト メニューッ         |
|-----------------------------------------------------------------------------------------|---------------------|
| 口座引落申込                                                                                  |                     |
|                                                                                         | TOP > <b>口座引落申込</b> |
| この画面では口座引落の申し込み/口座変更/解除が行えます。<br>手続きはシステム外で行うため、申込後にご連絡をさせて頂きますのでご了承下さい。                |                     |
| 注意事項<br>以下の期間はお申し込みができません。ご注意ください。<br>新規申し込み中止:02/01~03/31<br>口座変更/口座引落解除中止:03/10~04/10 |                     |
| 口座引落を申し込むと次回年会費から口座引落を行います。<br>口座引落の申込時にお申し込みの口座情報の提出が必要となります。<br>※申込時に未納がある場合は受付できません。 |                     |
| ① 手続きの種類" 口座引落申し込み ~                                                                    |                     |
| **>tu 2                                                                                 | Ŧ                   |

## 6.機関誌閲覧

| ①画面上部メニューの機関誌閲覧                                    | より閲覧                                                                              |                                                        |
|----------------------------------------------------|-----------------------------------------------------------------------------------|--------------------------------------------------------|
| 🇯 日本消化器病学会                                         |                                                                                   | ログア\$ ×ニューッ                                            |
| Ø                                                  | j <b>eu</b>                                                                       | Ē.                                                     |
| 機関誌閲覧》                                             | 参加登録・単位<br>参加登録»<br>参加歴確認»<br>E-Learning»                                         | <b>その他</b><br>J-OSLER-G専攻医新規登録 »<br>お知らせ »<br>お問い合わせ » |
| <u>か支払い</u><br>お支払い》                               | <b> 年会費支払い方法変更</b><br>クレジットカード・払込取扱票・銀行振込等 »<br>口座引落申込 »                          | 設定<br>会員登録情報編集 »<br>パスワード設定 »                          |
| ②MED PORTAL と未連携の場合                                | は、MED PORTAL と連携を押 <sup>-</sup>                                                   | F<br>80701 X=2-V                                       |
| 機関誌閲覧<br>1398                                      |                                                                                   |                                                        |
|                                                    |                                                                                   | TOP > 機関誌                                              |
| 日消誌<br>Ø MED PORTAL                                |                                                                                   |                                                        |
| 本サービスは大村印刷株式会社が提供するM<br>閲覧にはMED PORTALアカウント、学会認    | IED PORTALを使用して、行われております。<br>証が必要になります。                                           |                                                        |
| 2                                                  | MED PORTALと連携をすることで機関誌が閲覧できます。<br>MED PORTALと連携                                   |                                                        |
| ■ J-STAGE                                          | 1過期が提供するLSTACEを使用して 行われております                                                      |                                                        |
| ◆ソーンスは国ム町次回現近入村子交份徴歩<br>抄録については、下記の購読者番号およびパ<br>す。 | comparation アルフェントンビモ 定所して、 ゴイバル Cの ワス 9。<br>(スワードは必要ありませんが、フルテキストの閲覧に際しては、下記の購読) | 者番号ならびにパスワードが必要となりま                                    |

③以下手順に沿って登録・認証

MED PORTALと連携

「MED PORTAL」は学会誌のオンライン配信を中心に、様々な情報をお届けするサービスです。 本学会機関誌「日本消化器病学会雑誌」もこのサービスを利用してオンライン配信を行っております。 「日本消化器病学会雑誌」を閲覧頂くには、「MED PORTALのアカウント登録」と「アカウントの学会認証」の二つが必要となります。 「MED PORTALのアカウント登録」は、「MED PORTAL」のサービスをご利用頂くために必要なものです。 「アカウントの学会認証」は、アカウントが本学会会員のアカウントであることを識別するために必要で、この認証を得ることで「日本消化器病学会雑誌」が閲覧頂けるように なります。 「MED PORTAL」をご利用されたことがない方 「MED PORTALのアカウント登録」と「アカウントの学会認証」の両方が必要となります。 アカウント登録と同時に本学会マイページからの遷移であることが識別され、自動で学会認証処理が完了し「日本消化器病学会雑誌」が閲覧可能となります。 「MED PORTALのアカウント登録」をお願いします。 MED PORTALのアカウント登録 「MED PORTAL」をご利用されたことがある方 「アカウントの学会認証」のみが必要となります。 MED PORTALにログインすると、本学会マイページからの遷移であることが識別され、自動で学会認証処理が完了し「日本消化器病学会雑誌」が閲覧可能となります。 なお、年会費を該当年の6月末日迄にお支払い頂けない場合は、学会認証が自動的に解除され「日本消化器病学会雑誌」が閲覧出来なくなります。 その場合も、MED PORTALにログイン後、自動で学会認証処理が完了し「日本消化器病学会雑誌」が閲覧可能となります。 ※その他の理由により学会認証が解除されてしまっている場合は、同様にMED PORTALにログインを行って下さい。 MED PORTALにログイン 閉じる

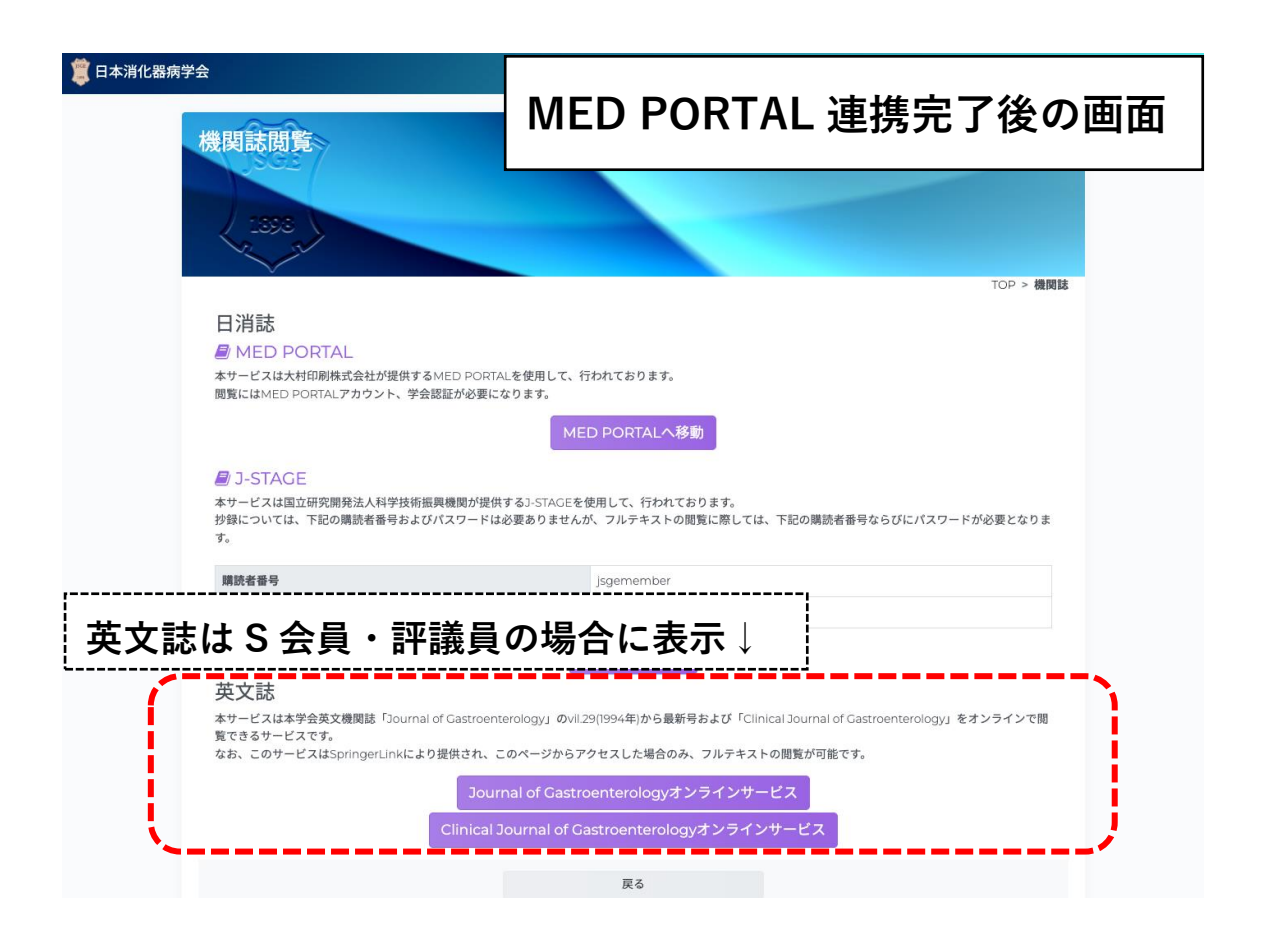

## 7.参加登録

| 画面上部メニューの「参加                                                                                                    | 登録」より登録        |                                          |                                                     |
|----------------------------------------------------------------------------------------------------|----------------|------------------------------------------|-----------------------------------------------------|
| 2015年1月11日 1月11日 1月11日 1月11日 1月11日 1月11日 1月11日 1月11日 1月11日 1月11日 1月11日 1月11日 1月11日 1月11日 1月11日 1月11日 1月11日 1月11日 1月11日 1月11日 1月11日 1月11日 1月11日 1月11日 1月11日 1月11日 1月11日 1月11日 1月11日 1月11日 1月11日 1月11日 1月11日 1月11日 1月11日 1月11日 1月11日 1月11日 1月11日 1月11日 1月11日 1月11日 1月1日 1月1日 1月11日 1月11日 1月11日 1月11日 1月11日 1月11日 1月11日 1月11日 1月11日 1月11日 1月11日 1月11日 1月11日 1月11日 1月11日 1月11日 1月11日 1月11日 1月11日 1月11日 1月11日 1月11日 1月11日 1月11日 1月11日 1月11日 1月1日 1月1日 1月11日 1月11日 1月111111 1月11111111 |                |                                          | <i>077</i> 9• X=a−∨                                 |
| <b>〕</b><br>機関誌<br>機関誌閲覧 »                                                                                                    |                | 加登録・単位<br>参加登録》<br>参加症確認が<br>E-Learning》 | <b>その他</b><br>J-OSLER-C専攻医新規登録»<br>お知らせ»<br>お問い合わせ》 |
| <u>.0.</u>                                                                                                    |                | Ħ                                        | ð                                                   |
| 日本消化器病学会                                                                                                    |                |                                          | D779F XI2->                                         |
| 参加登録                                                                                                    |                |                                          |                                                     |
| 99991:消化器 太郎 (ショ                                                                                                    | ウカキ タロウ)       |                                          | TOP > 参加登録                                          |
| こちらの画面から学術集会への<br>ご参加いただいた学術集会に出<br>支部主催学術集会(支部例会、1                                                                                                    | 支部主催学          | 術集会の登録                                   | <b>录はこちら</b> ↓                                      |
| <sub>学術集会一覧</sub><br>総会/大会の登                                                                                                    | <b>録はこちら</b> ↓ |                                          | 支部主催学術集会はこちら<br>25件中、1~10件を表示                       |
| テ州県宝石<br>第 <b>108回 総会ポストグラ</b><br>2022/04/23 ~ 2022/04/23                                                                                                    | デュエイトコース(午後)   | 田原留号 番号は必須です                             | \$2520t*                                            |
| <b>第108回 総会ボストグラ</b><br>2022/04/23~2022/04/23                                                                                                    | デュエイトコース(午前)   | 番号は必須です                                  | 参加登録                                                |
| <b>第108回 本学会総会</b><br>2022/04/71~2022/04/73                                                                                                    |                | 番号は必須です                                  | <b>养近登録</b>                                         |
|                                                                                                    |                |                                          | Ļ                                                   |

| 肖化器病学会                                                                                                    |                                                                                                    |                |  |
|----------------------------------------------------------------------------------------------------|----------------------------------------------------------------------------------------------------|----------------|--|
| 参加登録(支部                                                                                                    | 支部主催学術集会参                                                                                                    | 支部主催学術集会参加登録画面 |  |
| 2898                                                                                                    |                                                                                                    |                |  |
| 99991:消化器 太郎 (ショ                                                                                                    | TOP > 参加登録<br>タロウ)                                                                                                    | > 参加登録(支部主催)   |  |
| こちらの画面から支部主催学術<br>出席番号を入力し、検索ボタン<br>・支部例会<br>・専門医セミナー<br>・教育講演会                                                                                                   | 加登録が行えます。<br>象の学術集会が表示されます。 対象となる学術集会は以下のとおりです。                                                                                                    |                |  |
| 支部主催学術集会検索                                                                                                    |                                                                                                    |                |  |
|                                                                                                    | です<br>検索                                                                                                    |                |  |
| 支部主催学術集会一覧                                                                                                    | 参加登録されている開催はありません。                                                                                                    |                |  |
|                                                                                                    | 通常の参加登録へ戻る                                                                                                    |                |  |
| <ul> <li>参加登録(支部)</li> <li>333</li> <li>99991:湖化器太郎(ション)</li> <li>99991:湖化器太郎(ション)</li> <li>2560周囲から支部主催学術集会検索</li> <li>支部主催学術集会検索</li> <li>支部主催学術集会一覧</li> </ul> | 文部主催字術集会会           CDP - 参加登録           タロウ)           加登録が行えます。           (物の学術集会が表示されます。対象となる学術集会は以下のとおりです。           です         体案           参加登録されている開催はありません。           通常の参加登録へ戻る |                |  |

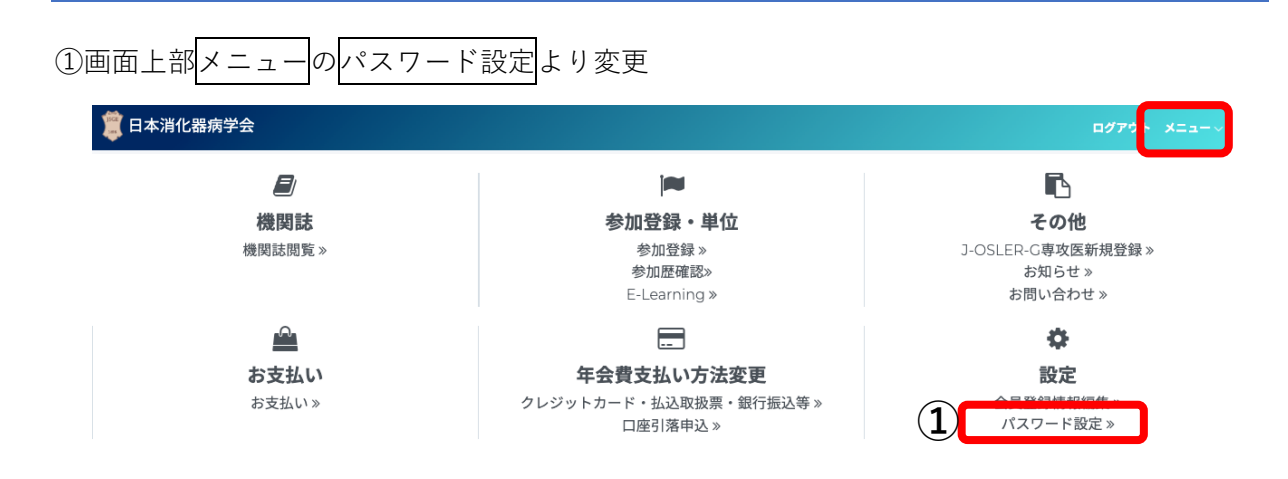

②現在のパスワード・変更希望のパスワードを入力し、③変更を押下

| 第日本消化器病学会                                                                                                    | 770F XII-~ |
|----------------------------------------------------------------------------------------------------|------------|
| パス <b>ウ</b> ード設定                                                                                                    |            |
| TOP > パスワード設定                                                                                                    |            |
| こちらの画面ではパスワードの再発行が可能です。<br>パスワードには、半角の大・小文字アルファベット、「_#\$%&!+=」が設定できます。<br>パスワードは8~16文字、半角英数字を使用してください。<br>英語と数字は必ず組み合わせてください。 |            |
| 現在のパスワード*       新しいパスワード*       新しいパスワード*                                                                                     |            |
|                                                                                                    |            |
| キャンセル <b>3</b> 変更                                                                                                    |            |